# Universidad Nacional Autónoma de México

Instructivo para la Gestión del Sistema en Línea para la Movilidad Estudiantil de Licenciatura en la UNAM

# Estudiantes Periodo Otoño 2021

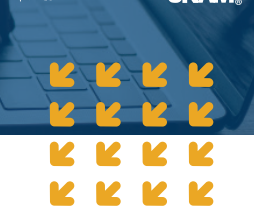

UNAM.

# Estimado estudiante de movilidad:

En este instructivo encontrarás los pasos a seguir para completar tu solicitud en línea para la Universidad Nacional Autónoma de México (UNAM), en cualquiera de las modalidades de movilidad estudiantil.

# De antemano te damos la bienvenida a la UNAM

El proceso de registro contempla cuatro pasos básicos: los pasos 1, 3 y 4 corresponden a los responsables de movilidad estudiantil de tu universidad. El paso 2 (Notificación al estudiante y llenado de la solicitud) es responsabilidad del estudiante, por lo que este instructivo te orienta para llenar correctamente la solicitud cuando recibes la notificación por correo:

- 1. Pre-registro del estudiante.
- 2. Notificación al estudiante y llenado de la solicitud.
- 3. Notificación a la IES.
- 4. Validación de la solicitud y envío de la carta de nominación.

**Antes** de acercarte a la oficina de movilidad internacional de tu universidad, deberás elegir el tipo de movilidad que deseas realizar en la UNAM. Revisa la siguiente tabla:

| Tipo de movilidad (Elegir)                    | Estancia académica (Realizar)                               |
|-----------------------------------------------|-------------------------------------------------------------|
| Movilidad estudiantil                         | Cursar materias o asignaturas                               |
| Estancia de investigación / Proyecto de tesis | Pasantía o estancia de investigación /<br>Proyecto de grado |
| Experiencia profesional                       | Prácticas profesionales o académicas                        |
| Rotación médica en hospital                   | Rotaciones de electivas clínicas                            |

Nota: Asegúrate que tu universidad seleccione correctamente el tipo de movilidad, ya que si es errónea recibirás un formato de solicitud equivocado.

Una vez seleccionado el tipo de movilidad, deberás considerar los documentos generales **OBLIGATORIOS** que se solicitarán:

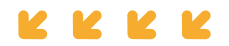

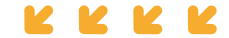

|                                                                                                    |                                                        | TIPOS DE MO                                            | VILIDAD                    |                                   |
|----------------------------------------------------------------------------------------------------|--------------------------------------------------------|--------------------------------------------------------|----------------------------|-----------------------------------|
| Documentos generales solicitados por la UNAM                                                                                                    | Estudiantil<br>(Cursar<br>materias de<br>licenciatura) | Estancia de<br>investigación<br>o Proyecto de<br>tesis | Experiencia<br>profesional | Rotación<br>médica en<br>hospital |
| Historial Académico (transcript)                                                                                                    | •                                                      | •                                                      | •                          | •                                 |
| Carta exposición de motivos en español                                                                                                    | •                                                      |                                                        |                            |                                   |
| Carta de recomendación académica (español, inglés o francés)                                                                                                    | •                                                      |                                                        |                            |                                   |
| Comprobante de inscripción de materias del semestre actual (anterior al intercambio)                                                                                                    | •                                                      |                                                        |                            |                                   |
| Copia de pasaporte vigente                                                                                                    | •                                                      | •                                                      | •                          | •                                 |
| Constancia de nivel avanzado del idioma español<br>(equivalente al <b>B2</b> de Marco Común Europeo de<br>Referencia de las Lenguas). Aplica únicamente para<br>estudiantes cuya lengua materna y/o de instrucción no<br>sea el español. | •                                                      | •                                                      | •                          | •                                 |
| Protocolo / proyecto de investigación (cuatro hojas máximo)                                                                                                    |                                                        | ٠                                                      |                            |                                   |
| Cronograma de actividades                                                                                                    |                                                        | •                                                      | •                          |                                   |
| Carta de invitación de tutor de la UNAM                                                                                                    |                                                        | •                                                      |                            |                                   |

# Nota: Algunas facultades o escuelas de la UNAM solicitan requisitos adicionales o especiales. Deberás verificar si la licenciatura de tu interés se encuentra en ese caso. Para ello, ingresa al siguiente enlace:

### https://www.unaminternacional.unam.mx/es/ex/estudiante/extranjero/requisitos-especiales

Una vez que has seleccionado el tipo de modalidad y recabado los documentos que deberás integrar, ya podrás realizar tu registro en línea.

Los estudiantes y los responsables de movilidad estudiantil de las Instituciones de Educación Superior (IES), deberán acceder al Sistema en Línea para la Gestión de Movilidad Estudiantil de Licenciatura.

Para usar correctamente el sistema en línea, utilizar las siguientes versiones o versiones superiores de cualquiera de los navegadores de internet:

# FIREFOX 81; GOOGLE CHROME 87; SAFARI 14; MICROSOFT EDGE 88

Los correos electrónicos en ocasiones podrían llegar a la carpeta de spam o correo electrónico no deseado por lo que se recomienda revisar la recepción en la bandeja de entrada y en la de spam.

# PRE-REGISTRO DEL ESTUDIANTE

El responsable de movilidad estudiantil de tu universidad es quien inicia el registro de tu solicitud en el sistema en línea. Debes acercarte a la oficina de movilidad internacional para solicitar tu **PRE-REGISTRO,** indicando el tipo de movilidad a realizar y revisando en conjunto los documentos que se deberán ingresar posteriormente en el sistema en línea.

También es importante que revises con el responsable de movilidad estudiantil o con el responsable del programa académico que cursas, si las materias que elegirás serán reconocidas por tu universidad de origen y corresponden al semestre deseado (en caso de movilidad estudiantil) o si cumples los requisitos en los casos de los otros tipos de movilidad (proyectos, protocolos, etcétera).

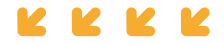

# NOTIFICACIÓN AL ESTUDIANTE Y LLENADO DE SOLICITUD

Una vez que fuiste registrado por el responsable de movilidad estudiantil de tu universidad, **se te envía a tu cuenta de correo electrónico una notificación automática**, donde se te informa que la solicitud ha sido pre-registrada, proporcionándote un enlace de acceso al sistema en línea para poder completar tu solicitud e información sobre los datos y archivos que se te pedirán para llenar la solicitud.

El formato de solicitud por llenar y los documentos por adjuntar **son diferentes dependiendo del TIPO DE MOVILIDAD a realizar**. El responsable de la oficina internacional de tu universidad es quien selecciona el tipo de movilidad a realizar, al momento de hacer el **PRE-REGISTRO** con tus datos.

# LLENADO DE LA SOLICITUD

Una vez que se accede a la solicitud mediante el enlace proporcionado en el correo electrónico, el sistema en línea presenta en pantalla cuatro secciones principales (datos personales, datos académicos, movilidad y archivos) resaltadas por un ícono representativo. **Completar cada sección en ese mismo orden.** 

Estas secciones, a su vez, contienen categorías que solicitan información definida para llevar a cabo el registro de la solicitud.

# DATOS PERSONALES

**Paso 1.** Selecciona el bloque de **DATOS PERSONALES**, a continuación se muestran las cuatro distintas categorías de esta sección:

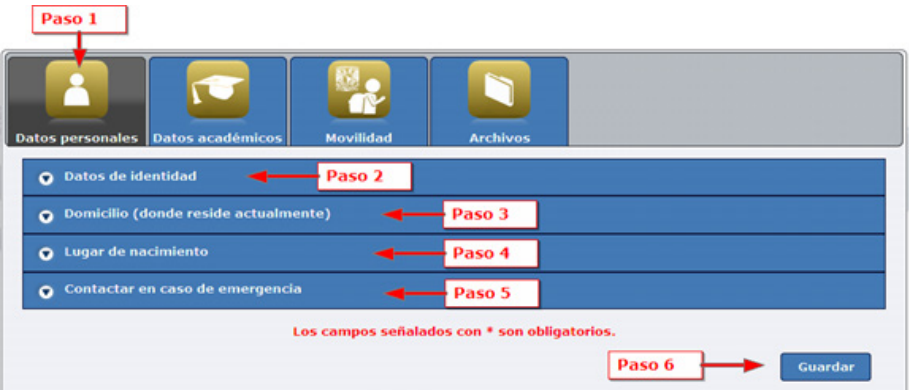

**Paso 2.** Selecciona la categoría **DATOS DE IDENTIDAD.** Se despliega la siguiente pantalla, la cual ya contiene cierta información que fue proporcionada al momento de realizar el pre-registro. Debes ingresar los datos que se solicitan. *Si cuentas con un segundo correo electrónico, diferente al institucional, es importante registrarlo* **como primera opción.** 

| Datos de identidad             |                             |
|--------------------------------|-----------------------------|
|                                |                             |
|                                |                             |
| Nombre(s) *:                   | NOMBRE                      |
| Primer Apellido *:             | AP UNO                      |
| Segundo Apellido:              | AP DOS                      |
| Sexo *:                        | MASCULINO                   |
| Nacionalidad *:                | ALEMANA                     |
| Nacionalidad Adicional:        | BAHAMESA                    |
| Correo electrónico 1 *:        | prueba.dgeci@mailinator.com |
| Correo electrónico 2:          |                             |
| Número de pasaporte vigente:   | 34223432423                 |
| País de emisión del pasaporte: | ALEMANIA                    |
|                                |                             |

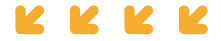

**Paso 3.** Selecciona el apartado **DOMICILIO (donde resides actualmente).** Se muestra una pantalla en la que se solicitan datos correspondientes al domicilio actual del estudiante. Debes proporcionar información verídica ingresando los datos correctos <u>(El número exterior e interior se refiere a la numeración del lugar del domicilio</u>, **NO a números telefónicos**).

**Paso 4.** Elige la sección **LUGAR DE NACIMIENTO**. Se presenta una pantalla solicitando información referente al lugar en el que naciste, así como tu fecha de nacimiento.

| O Domicilio (donde reside actualmente)                     |              |
|------------------------------------------------------------|--------------|
| Calle:                                                     | STREET       |
| Número exterior:                                           | 15           |
| Número interior:                                           | 2            |
| Ciudad:                                                    | BERLIN       |
| Código postal (En caso de que no aplique,<br>ingresar NA): | 558741       |
| País de residencia:                                        | ALEMANIA     |
| Teléfono casa:                                             | +52555555512 |
| Teléfono móvil:                                            | +52555555513 |
| Lugar de nacimiento                                        |              |
| País *:                                                    | ALEMANIA     |
| Ciudad *:                                                  | BERLIN       |
| Fecha de nacimiento *:                                     | 01/08/1989   |

**Paso 5.** Seleccionar la categoría **CONTACTAR EN CASO DE EMERGENCIA**. Se muestra una pantalla donde debe proporcionarse información de alguna persona cercana al estudiante (familiar, pareja o amigo) a la que pueda contactarse en caso de presentarse alguna emergencia durante su estancia en la UNAM.

| n caso de emergencia contactar a<br>: |                                             |  |
|---------------------------------------|---------------------------------------------|--|
| Relación o parentesco *:              | Seleccione                                  |  |
| Teléfono casa u oficina *:            |                                             |  |
| Teléfono móvil *:                     |                                             |  |
|                                       | Los campos señalados con * son obligatorios |  |

**Paso 6.** Una vez que se ha terminado de proporcionar la información de la sección de **datos personales**, presionar el botón **GUARDAR** y los datos de esta sección se almacenarán en el sistema, posteriormente se muestra un mensaje de confirmación de la acción:

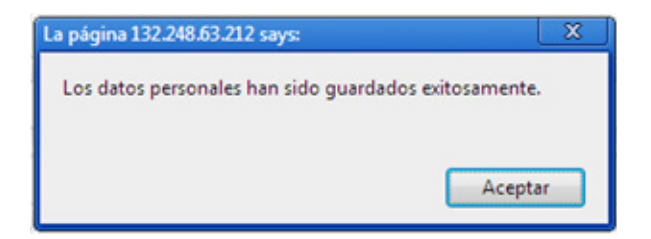

Al pulsar el botón **ACEPTAR,** automáticamente se visualiza la siguiente sección para continuar con el llenado de la solicitud.

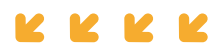

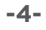

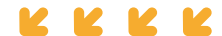

# DATOS ACADÉMICOS

**Paso 1.** El sistema automáticamente selecciona el bloque de **DATOS ACADÉMICOS** y despliega el contenido de la primera categoría.

**Paso 2.** En caso de acceder por segunda ocasión a la solicitud para continuar con el llenado, selecciona la sección **DATOS ACADÉMICOS** y seleccionar la categoría, a continuación se despliega la pantalla para ingresar los datos correspondientes a la IES de origen del estudiante.

En el caso del dato solicitado **PROMEDIO GENERAL,** anotar el promedio que aparece en tu historial académico o *transcript*, **no escribir** el promedio equivalente de la UNAM.

| Datos personales Datos académicos Movilidad                                                                                           | Archivos                  |
|----------------------------------------------------------------------------------------------------|---------------------------|
| Datos academicos     Paso Z                                                                                                    |                           |
| Universidad de origen:                                                                                                    | _UNIVERSIDAD PRUEBA DGECI |
| Escuela o Facultad *:                                                                                                    | FAC PRUEBA                |
| Campus *:                                                                                                    | CENTRAL                   |
| Licenciatura o Grado *:                                                                                                    | LICIENCIADO               |
| Número de registro universitario o número de<br>identificación oficial como estudiante *:                                             | 234567354                 |
| Número de semestre que cursas actualmente<br>*:                                                                                       | 8                         |
| Número total de semestres en la Licenciatura<br>o Grado:                                                                              | 10                        |
| Promedio general *:<br>(General Average Mark or Note)<br>Favor de anotarlo como aparece en la escala<br>de tu país/universidad origen | 9.5                       |
| Número total de créditos de la Licenciatura o<br>Grado *:                                                                             | 200                       |
| Número de créditos cursados a la fecha *:                                                                                             | 180 Guardar               |

**Paso 3.** Una vez que hayas terminado de proporcionar la información de la sección, al presionar el botón **GUARDAR**, los datos son almacenados en el sistema y se muestra un mensaje de éxito como aparece a continuación:

| Página en 132.248.63.21                  | 2 says:          |
|------------------------------------------|------------------|
| Los datos académicos has<br>exitosamente | n sido guardados |
|                                          | Aceptar          |

Al pulsar el botón **ACEPTAR**, automáticamente el sistema accede a la siguiente sección para continuar con el llenado de la solicitud.

# MOVILIDAD

**Paso 1.** El sistema automáticamente selecciona el bloque de **MOVILIDAD** y despliega el contenido de la primera categoría. En caso de entrar posteriormente a la primera vez para llenar la solicitud, selecciona la sección y se muestran las tres categorías que contiene:

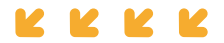

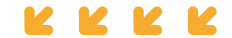

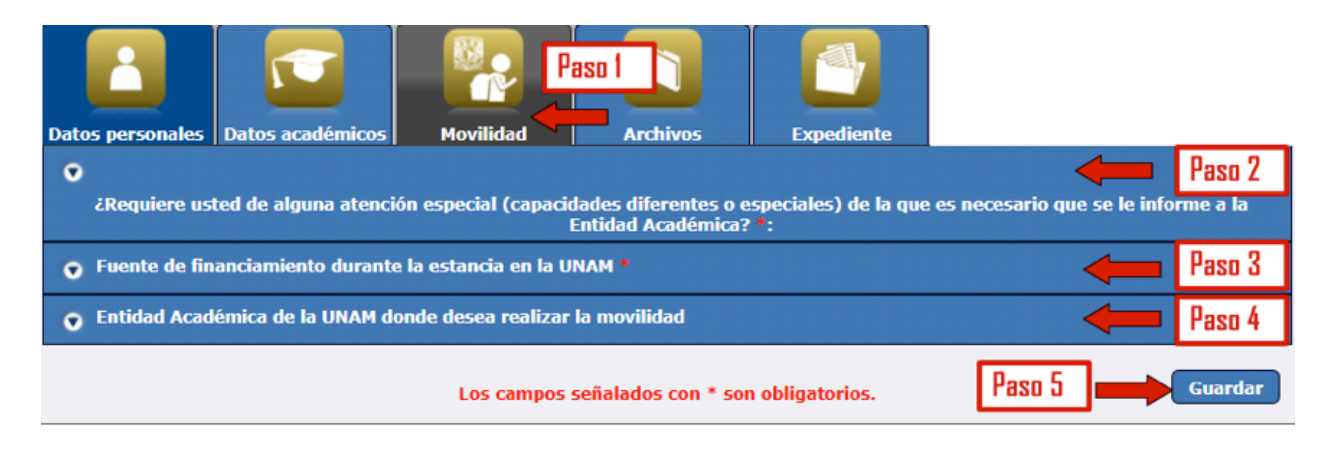

Paso 2. Seleccionar la categoría **¿REQUIERE USTED DE ALGUNA ATENCIÓN ESPECIAL (CAPACIDADES DIFERENTES O ESPECIALES) DE LA QUE SEA NECESARIO QUE SE LE INFORME A LA ENTIDAD ACADÉMICA?** Se muestra una pantalla donde se debe especificar si se requiere de alguna atención especial. En caso afirmativo, debe seleccionarse o definirse el tipo de capacidad diferente o especial, como se detalla en la siguiente imagen:

| •               |                                                                                                    |
|-----------------|----------------------------------------------------------------------------------------------------|
| ¿Requiere usted | de alguna atención especial (capacidades diferentes o especiales) de la que es necesario que se le<br>informe a la Entidad Académica? : |
|                 | © No ♥ Sí                                                                                                    |
|                 | 🗇 Silla de ruedas 🔿 Invidente 💿 Debilidad visual 🔍 Otra, por favor, específica                                                          |
|                 | USO DE MULETAS POR FALTA DE UNA PIERNA                                                                                                  |

**Paso 3.** Selecciona la categoría **FUENTE DE FINANCIAMIENTO DURANTE LA ESTANCIA EN LA UNAM.** Se presenta una pantalla donde debe especificarse la opción correspondiente a la fuente de financiamiento de la estancia del estudiante en la UNAM, se puede marcar una o varias:

| Datos personales Datos académicos  | Movilidad Archivos                                                                   |                                                                              |
|------------------------------------|--------------------------------------------------------------------------------------|------------------------------------------------------------------------------|
| Fuente de financiamiento durante l | a estancia en la UNAM *                                                              |                                                                              |
| Ahorros personales                 | 🗆 Familia                                                                            | Crédito del banco                                                            |
| Beca de mi universidad             | Beca del gobierno de mi país                                                         | <ul> <li>Beca por Convenio de Colaboración<br/>(especificar cuál)</li> </ul> |
| 🗌 Empresa (especificar cuál)       | Beca de Alianza del Pacífico                                                         | Beca de Excelencia del Gobierno de<br>México                                 |
| Beca del Programa PAME-UDUAL       | <ul> <li>Beca Red de Macro Universidades<br/>(América Latina y el Caribe)</li> </ul> | Beca Santander Universidades                                                 |
| Beca Erasmus Mundus                | Beca EURICA                                                                          | 🗌 Programa Magallanes-Smile                                                  |
| Programa CONAHEC                   | Otro (especificar cuál)                                                              |                                                                              |

**Paso 4.** Dar clic en la categoría **ENTIDAD ACADÉMICA DE LA UNAM DONDE DESEAS REALIZAR LA MOVILIDAD**. Se presenta una pantalla donde debe especificarse la entidad académica de la UNAM (facultad, escuela, instituto, centro o dependencia) en la que se pretende estudiar, así como el año, el semestre, la licenciatura y las materias que se desea cursar. Algunas entidades académicas ofrecen la misma licenciatura pero con planes de estudio con un enfoque diferente; debes tener en cuenta que se encuentran alejadas físicamente una de la otra.

Cabe mencionar que la UNAM como mínimo solicita el registro de tres materias y un máximo de siete a cursar por periodo seleccionado. Únicamente se puede elegir materias de una escuela o facultad, y extraordinariamente dos entidades. En una escuela o facultad, hay posibilidad de elegir una o más licenciaturas (excepto la Facultad de Filosofía y Letras).

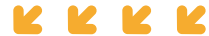

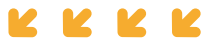

Recuerda que el proceso de admisión a la UNAM es **totalmente independiente** de cualquier beca o apoyo económico que se solicite.

# a) Agregando materias

Para agregar una materia es necesario llenar los datos del AÑO escolar, SEMESTRE, ENTIDAD ACADÉMICA, LICENCIATURA, MATERIA Y CLAVE (código de la materia - 4 dígitos numéricos). Una vez que se han llenado estos datos, al presionar el botón Agregar materia se muestra en la parte de abajo un listado de materias que detalla la información que ha sido registrada. Es importante verificar los datos señalados y que correspondan al semestre y entidad académica en la que se desea realizar la movilidad estudiantil.

|                                                                                                    | Año *: 2013                                                                                                    |                                                                                                    | c) Visua                                                                                                    | lizando                                                           | ]           |    |
|----------------------------------------------------------------------------------------------------|----------------------------------------------------------------------------------------------------|----------------------------------------------------------------------------------------------------|----------------------------------------------------------------------------------------------------|-------------------------------------------------------------------|-------------|----|
| Sen                                                                                                    | nestre *: Otoño (agosto - diciembre) 💌                                                                                                    |                                                                                                    |                                                                                                    |                                                                   | 1           |    |
| Entidad Acad                                                                                                    | émica *: FACULTAD DE ESTUDIOS SUPERIOR                                                                                                    | -                                                                                                    |                                                                                                    |                                                                   |             |    |
| Licenc                                                                                                    | iatura *: ING. EN COMPUTACION                                                                                                    | Requisit                                                                                                    | os específicos                                                                                                    | d) Requ                                                           | uisitos     |    |
| м                                                                                                    | lateria *: MEMORIAS Y PERIFÉRICOS                                                                                                    |                                                                                                    |                                                                                                    |                                                                   |             |    |
|                                                                                                    | Clave *: 4619                                                                                                    |                                                                                                    |                                                                                                    |                                                                   |             |    |
|                                                                                                    |                                                                                                    |                                                                                                    |                                                                                                    |                                                                   |             |    |
| a) Agregando                                                                                                    | Agregar materia                                                                                                    | mpiar                                                                                                    |                                                                                                    |                                                                   |             |    |
| a) Agregando<br>Debe ingr                                                                                                    | Agregar materia                                                                                                    | <sup>mpiar</sup><br>por periodo s                                                                                              | eleccionado.                                                                                                    |                                                                   | b) Fliminan |    |
| a) Agregando<br>Debe ingr<br>Periodo                                                                                                    | Agregar materia Li esar al menos 3 materias   Entidad Académica                                                                                                 | mpiar<br>DOT PETIODO S<br>Licenciatura                                                                                         | eleccionado.                                                                                                    | Clave                                                             | b) Eliminan | lo |
| a) Agregando<br>Debe ingr<br>Periodo<br>2013 - Primavera (febrero -<br>junio)                                                                                                    | Agregar materia Li<br>esar al menos 3 materias I<br>Entidad Académica<br>FACULTAD DE ESTUDIOS SUPERIORES<br>ARAGÓN                                              | mpiar<br>DOF PERIODO S<br>Licenciatura<br>ING. EN<br>COMPUTACION                                                               | eleccionado.<br>Materia<br>INTELIGENCIA<br>ARTIFICIAL                                                                   | Clave<br>1456 X                                                   | b) Eliminan | do |
| a) Agregando<br>Debe ingr<br>Periodo<br>2013 - Primavera (febrero -<br>junio)<br>2013 - Primavera (febrero -<br>junio)                                                                                 | Agregar materia Li<br>esar al menos 3 materias  <br>Entidad Académica<br>FACULTAD DE ESTUDIOS SUPERIORES<br>ARAGÓN<br>FACULTAD DE ESTUDIOS SUPERIORES<br>ARAGÓN | DOF PERIODO S<br>Licenciatura<br>ING. EN<br>COMPUTACION<br>ING. EN<br>COMPUTACION                                              | eleccionado.<br>Materia<br>INTELIGENCIA<br>ARTIFICIAL<br>ROBÓTICA                                                       | Clave<br>1456 X<br>1968 X                                         | b) Eliminan | oc |
| a) Agregando<br>Debe ingr<br>Periodo<br>2013 - Primavera (febrero -<br>junio)<br>2013 - Primavera (febrero -<br>junio)<br>2013 - Primavera (febrero -<br>junio)                                        | Agregar materia                                                                                                    | ING. EN<br>COMPUTACION<br>ING. EN<br>COMPUTACION<br>ING. EN<br>COMPUTACION                                                     | eleccionado.<br>Materia<br>INTELIGENCIA<br>ARTIFICIAL<br>ROBÓTICA<br>CONTROL DIGITAL                                    | Clave<br>1456 X<br>1968 X<br>1698 X                               | b) Eliminan | oc |
| a) Agregando<br>Debe ingr<br>Periodo<br>2013 - Primavera (febrero -<br>junio)<br>2013 - Primavera (febrero -<br>junio)<br>2013 - Otoño (agosto -<br>diciembre)                                         | Agregar materia                                                                                                    | ING. EN<br>COMPUTACION<br>ING. EN<br>COMPUTACION<br>ING. EN<br>COMPUTACION<br>ING. EN<br>COMPUTACION<br>ING. EN<br>COMPUTACION | eleccionado.<br>Materia<br>INTELIGENCIA<br>ARTIFICIAL<br>ROBÓTICA<br>CONTROL DIGITAL<br>ESTRUCTURA DE<br>DATOS          | Clave<br>1456 X<br>1968 X<br>1698 X<br>1698 X                     | b) Eliminan | ot |
| a) Agregando<br>Debe ingr<br>Periodo<br>2013 - Primavera (febrero -<br>junio)<br>2013 - Primavera (febrero -<br>junio)<br>2013 - Otoño (agosto -<br>diciembre)<br>2013 - Otoño (agosto -<br>diciembre) | Agregar materia                                                                                                    | ING. EN<br>COMPUTACION<br>ING. EN<br>COMPUTACION<br>ING. EN<br>COMPUTACION<br>ING. EN<br>COMPUTACION<br>ING. EN<br>COMPUTACION | eleccionado.<br>Materia<br>INTELIGENCIA<br>ARTIFICIAL<br>ROBÓTICA<br>CONTROL DIGITAL<br>ESTRUCTURA DE<br>DATOS<br>REDES | Clave<br>1456 X<br>1968 X<br>1698 X<br>1945 X<br>1945 X<br>1863 X | b) Eliminan | ot |

En caso de requerir **agregar materias** para otro periodo (como se muestra en el ejemplo 1 de la imagen anterior), es necesario pulsar el botón de Limpiar. Posteriormente debe repetir los pasos del párrafo anterior para agregar las materias que se desee.

# Selecciona tus materias o asignaturas de acuerdo al periodo a cursar:

- En OTOÑO se ofertan materias de semestres impares (semestres 1, 3, 5, 7, etc.).
- En PRIMAVERA se ofertan materias de semestres pares (semestres 2, 4, 6, 8, etc.).

Las facultades que no aplican esta restricción son la de Ingeniería (FI) y Medicina Veterinaria y Zootecnia (FMVZ), ambas del campus central, indistintamente ofertan materias pares o impares para cualquier ciclo académico. (La FMVZ sólo oferta del primer al séptimo semestre del Plan de Estudios 2006 y la Escuela Nacional de Artes Cinematográficas (ENAC) oferta del primer al quinto semestres.) Debido a la actualización permanente de los requisitos de las entidades académicas, es importante confirmar los **requisitos especiales** en el siguiente enlace:

https://www.unaminternacional.unam.mx/es/ex/estudiante/extranjero/requisitos-especiales

Consulta las materias o asignaturas en los planes de estudio que oferta la UNAM. <u>Elige únicamente</u> **SISTEMA ESCOLARIZADO**. <u>No hay movilidad para sistema abierto o a distancia (SUA)</u>:

https://www.escolar.unam.mx/planes/licenciatura.html http://oferta.unam.mx

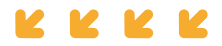

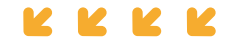

IMPORTANTE: si vas a cursar un año completo de movilidad (dos semestres), debes ingresar necesariamente las asignaturas o materias correspondientes a cada uno de los dos periodos académicos: Otoño 2021 y Primavera 2022.

### b) Eliminando materias

Para eliminar una materia o asignatura que ya se ha agregado, debe pulsar el botón **de se** encuentra posicionado al lado de la materia que desea eliminar. Aparecerá una ventana de verificación de la acción, dar **ACEPTAR**.

### c) Visualizando el mapa

Al dar clic en el enlace **VER MAPA** se despliega un mapa en el cual pueden ubicarse las entidades federativas del país y en donde se encuentran las distintas entidades académicas agrupadas por zona. **Verificar la ubicación del campus para asegurar que es el que se desea; hay varios campus que están fuera de Ciudad Universitaria, campus central, de la Ciudad de México**. Consulta el mapa que se presenta a continuación:

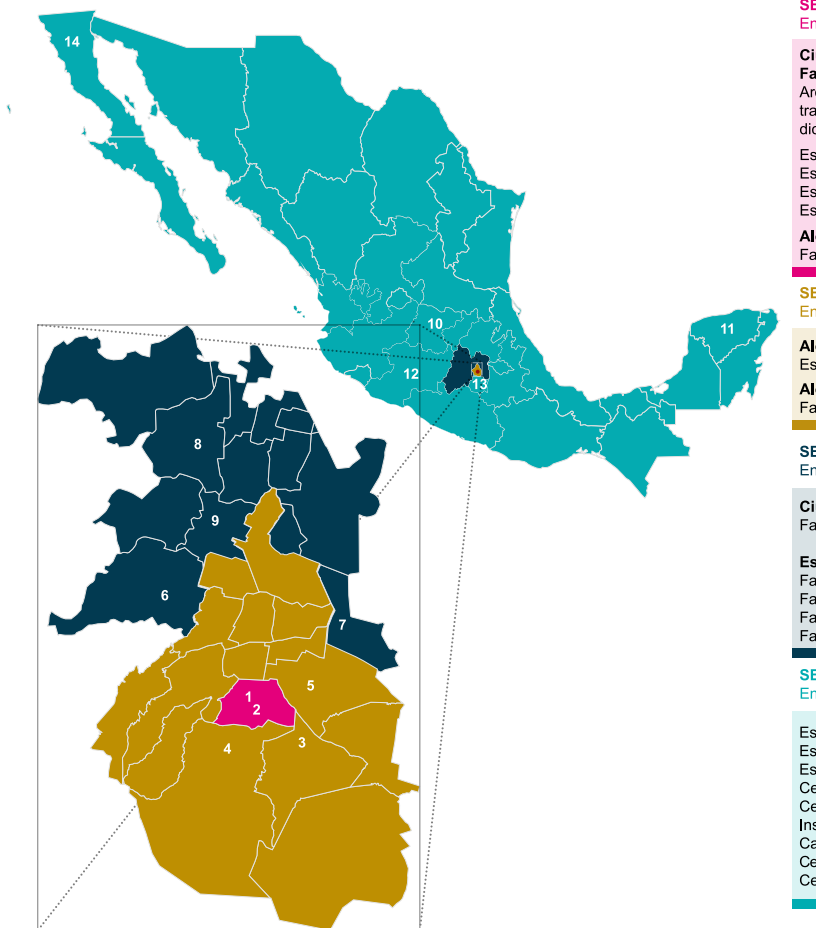

SECCIÓN 1: CIUDAD DE MÉXICO Entidades en Ciudad Universitaria y Áreas Cercanas

#### Ciudad Universitaria Facultades (1)

Arquitectura • Ciencias • Ciencias Políticas y Sociales • Contaduría y Adminitración • Derecho • Economía • Filosofía y Letras • Ingeniería • Medicina • Medicina Veterinaria y Zootecnia • Odontología • Psicología • Química

Escuela Nacional Artes Cinematográficas Escuela Nacional de Ciencias de la Tierra Escuela Nacional de Lenguas, Lingüística y Traducción Escuela Nacional de Trabajo Social

**Alcaldía:** Coyoacán Facultad de Música (2)

SECCIÓN 2: CIUDAD DE MÉXICO Entidades ubicadas a una distancia media de Ciudad Universitaria

Alcaldía: Tlalpan Escuela Nacional de Enfermería y Obstetricia (3) Alcaldía: Xochimilco Facultad de Artes y Diseño (4)

#### SECCIÓN 3: REPUBLICA MEXÍCANA Entidades aleiadas de Ciudad Universitaria

Ciudad de México Facultad de Estudios Superiores Zaragoza (5)

Estado de México Facultad de Estudios Superiores Acatlán (6) Facultad de Estudios Superiores Aragón (7)

Facultad de Estudios Superiores Cuautitlán (8) Facultad de Estudios Superiores Iztacala (9)

SECCIÓN 4: REPUBLICA MEXÍCANA Entidades alejadas de la CIUDAD DE MÉXICO

Escuela Nacional de Estudios Superiores – Unidad León, Guanajuato (10) Escuela Nacional de Estudios Superiores – Unidad Mórida, Yucatán (11) Escuela Nacional de Estudios Superiores - Unidad Morelia, Michoacán (12) Centro de Investigaciones en Ecosistemas – Morelia, Michoacán (12) Centro de Investigación en Energía – Cuernavaca, Morelos (13) Instituto de Energías Renovables – Temixco, Morelos (13) Campus Sisal – Yucatán (11) Centro Peninsular en Humanidades y Ciencias Sociales (CEPHCIS) – Mérida, Yucatán(11) Centro de Nanociencias y Nanotecnología – Ensenada, Baja California (14)

# d) Requisitos específicos

Algunas entidades académicas cuentan con **requisitos específicos**. Al elegir la licenciatura de una entidad académica, si aplica, aparece una ventana cada vez que se ingresa una materia en donde se detallan los requisitos académicos que solicita la entidad académica para poder ser evaluado. <u>Es importante considerar que si no se cumplen los requisitos específicos solicitados por la entidad académica no se presentará el expediente para su valoración</u>. Hay que señalar que no todas las facultades y escuelas de la UNAM solicitan requerimientos específicos. Puedes consultar estos requisitos en nuestra página web:

https://www.unaminternacional.unam.mx/es/ex/estudiante/extranjero/requisitos-especiales

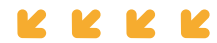

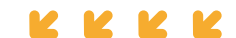

**Paso 5.** Una vez que se haya terminado de llenar todos los datos de la sección de **MOVILIDAD**, al dar clic en el botón **Guardar** el sistema almacena los datos y automáticamente accede a la siguiente sección para continuar con el llenado de la solicitud.

# ARCHIVOS

Al entrar en la sección de **ARCHIVOS**, se despliegan los requisitos. Se presenta una lista de los diferentes documentos que deben proporcionarse de **forma obligatoria** para poder completar la solicitud; después se realiza la **REVISIÓN/VALIDACIÓN** del expediente por parte de tu universidad de origen y después por la UNAM.

CON LA FALTA DE UN DOCUMENTO NO PROCEDERÁ LA PRESENTACIÓN A LA RESPECTIVA ENTIDAD ACADÉMICA DE LA UNAM PARA SU EVALUACIÓN ACADÉMICA.

| • | Requisitos |                                                                                                    |
|---|------------|----------------------------------------------------------------------------------------------------|
|   |            |                                                                                                    |
|   | -          | 1. Fotografía a color formal, tipo pasaporte (tamaño máximo:<br>1024x768 píxeles).                                                                                                    |
|   |            | 2. Copia de original OFICIAL de Historial Académico (TRANSCRIPT)<br>con <u>promedio general mínimo de 8.00</u> o equivalente, o el promedio<br>requerido por la facultad o escuela de la UNAM (en español, inglés<br>o francés). Si es una impresión de sistema o una traducción,<br>deberá <u>también</u> estar <b>SELLADA Y FIRMADA</b> por tu universidad. |
|   |            | 3. Hoja de inscripción sellada por tu universidad de las materias o<br>asignaturas que estudias en el semestre actual (semestre previo a<br>la movilidad-"Course Work In-Progess") (en español, inglés o<br>francés).                                                                                                    |
|   |            | 4. Carta de exposición de motivos (en español). No hay un formato específico*.                                                                                                    |
|   |            | 5. Carta de recomendación académica (en español, inglés o francés). No hay un formato específico".                                                                                                    |
|   |            | 6. Pasaporte vigente (solamente la primera página, donde está la fotografía y datos).                                                                                                    |
|   |            | 7. Certificado de nivel avanzado de español, equivalente a nivel B2<br>del Marco Común Europeo de Referencia de las Lenguas<br>(documento obligatorio para aquellos estudiantes cuya lengua<br>materna/idioma de instrucción no es el español).                                                                                                    |

\*NOTA\* Las cartas de exposición de motivos y de recomendación académica deben dirigirse a: Direccion General de Cooperación e Internacionalización Universidad Nacional Autónoma de México

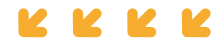

Los archivos que se proporcionen deben estar en el formato que se indica en el ícono correspondiente, que se muestra del lado izquierdo de cada nombre del documento requerido. Los formatos aceptados son PDF para los archivos de texto y JPG para las imágenes, <u>todos con un tamaño máximo de 2 Mb</u> <u>por cada archivo</u>.

Agregando archivos al sistema: Al pulsar el ícono 👩 ubicado del lado derecho de cada archivo requerido, aparece una sección para anexar el archivo a la solicitud, mostrando dos botones nuevos:

- 1. Seleccionar archivo
- 2. Subir archivo

Dar clic en el botón Seleccionar archivo para abrir una ventana que permite elegir el archivo a guardar como se muestra a continuación

| Organizar • Nur                                                                                                    | eva carpe | ta    |             |            | a • 🔟 (      |
|----------------------------------------------------------------------------------------------------|-----------|-------|-------------|------------|--------------|
| <ul> <li>★ Favoritos</li> <li>▲ Descargas</li> <li>♦ Dropbox</li> <li>■ Escritorio</li> <li>≅ Sitios recientes</li> <li>⇒ Bibliotecas</li> <li>⇒ Documentos</li> <li>⇒ Música</li> <li>⇒ Subversion</li> <li>■ Videos</li> </ul> | E         | Final | e syuda.gif | boleto.pdf | constanciajo |
| 🛤 Equipo                                                                                                    | -         |       |             |            |              |

Una vez seleccionado el archivo indicado, pulsar el botón para cargar el archivo y después pulsar el botón **subir archivo** para que se cargue al sistema.

Una vez que el archivo ha quedado guardado, se muestran tres íconos del lado derecho del nombre del documento, como se muestra a continuación:

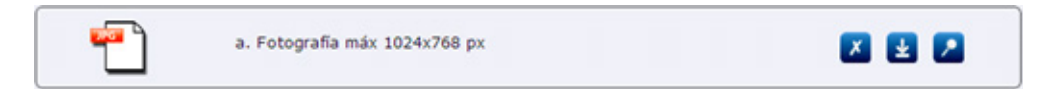

Visualizar archivos guardados: Una vez que se ha cargado un archivo, puede visualizarse al pulsar el botón 🗾 ubicado del lado derecho del nombre del documento.

Eliminar archivos guardados: En caso de haber subido un archivo equivocado, es posible eliminarlo al pulsar el botón 🔀 ubicado del lado derecho del nombre del documento.

**Descargar archivos guardados:** Una vez que existe algún archivo en el sistema, es posible descargarlo al pulsar el botón 😱 ubicado del lado derecho del archivo requerido.

# CARACTERÍSTICAS DE LOS DOCUMENTOS SOLICITADOS:

# a) Fotografía

La fotografía debe ser formal, **no selfie,** tipo pasaporte. De frente, reciente y únicamente el rostro (fondo blanco o azul). Una vez que se ha cargado el archivo de la fotografía, es posible recortarla en caso de que se desee omitir parte del fondo y únicamente centrarla en el rostro. Al pulsar el botón situado debajo de la imagen, el área de la imagen se obscurece y aparece un nuevo ícono del lado posterior izquierdo. Al seleccionar ese ícono y arrastrar el *mouse*, selecciona el área a recortar. Una vez que se ha seleccionado el área que se desea recortar, pulsar el botón para cortar el área seleccionada. Finalmente, la fotografía queda modificada al tamaño del área que se eligió.

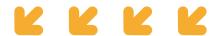

# b) Las cartas de exposición de motivos y de recomendación académica

Las cartas deben ser dirigidas a:

Dirección General de Cooperación e Internacionalización. Universidad Nacional Autónoma de México.

La carta de recomendación académica debe solicitarse a un académico de tu grado actual con el que se haya cursado alguna materia o asignatura.

Algunas entidades académicas solicitan formatos específicos, consulta el enlace de requisitos especiales:

https://www.unaminternacional.unam.mx/es/ex/estudiante/extranjero/requisitos-especiales

### c) Certificado de dominio del español

Cuando la lengua de instrucción o materna no sea el español, se deberá presentar de manera **OBLIGATORIA** un certificado del dominio del idioma emitido por una institución oficial. **No se aceptarán** cartas que sean emitidas por profesores o por el departamento de idiomas de tu universidad de origen.

Se puede seleccionar el tipo de examen que se desee, pero debe ser oficial. Por ejemplo el "DELE" (Diploma de Español como Lenga Extranjera) que otorga el Instituto Cervantes o el "SIELE" (Servicio Internacional de Evaluación de la Lengua Española) que puede presentarse en varios países también: éste debe ser presentado en sus 4 pruebas ("SIELE GLOBAL"). Más información:

# https://www.cepe.unam.mx/certificacion/siele/donde.php https:// siele.org/examen

### d) URL de un archivo

En caso de que se solicite, es posible agregar la referencia URL de un archivo adicional (requisito específico) y puede ser de YouTube, vía WeTransfer, Dropbox u otro archivo que pueda ser descargable para completar la solicitud, como lo solicitan las Facultades de Música, Artes y Diseño, y Arquitectura. Ingresar la URL como se muestra a continuación:

|   | Si requiere agregar la referencia (URL) para un archivo adicional, necesario para cumplir con los requisitos de la<br>icienciatura que solicita, ingrésela en el siguiente campo. |   |
|---|----------------------------------------------------------------------------------------------------|---|
| l | Referencia del archivo adicional:                                                                                                    | l |
|   | http://www.youtube.com/watch?v=MYCPyYPEKho&feature=fvst                                                                                                    |   |

# FINALIZANDO LA SOLICITUD

Una vez que se han ingresado todos los datos y archivos necesarios de la solicitud, pulsar el botón **Terminar solicitud** para finalizar el proceso. Si la solicitud se completó exitosamente se muestra una ventana con un mensaje como el que aparece a continuación:

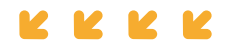

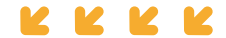

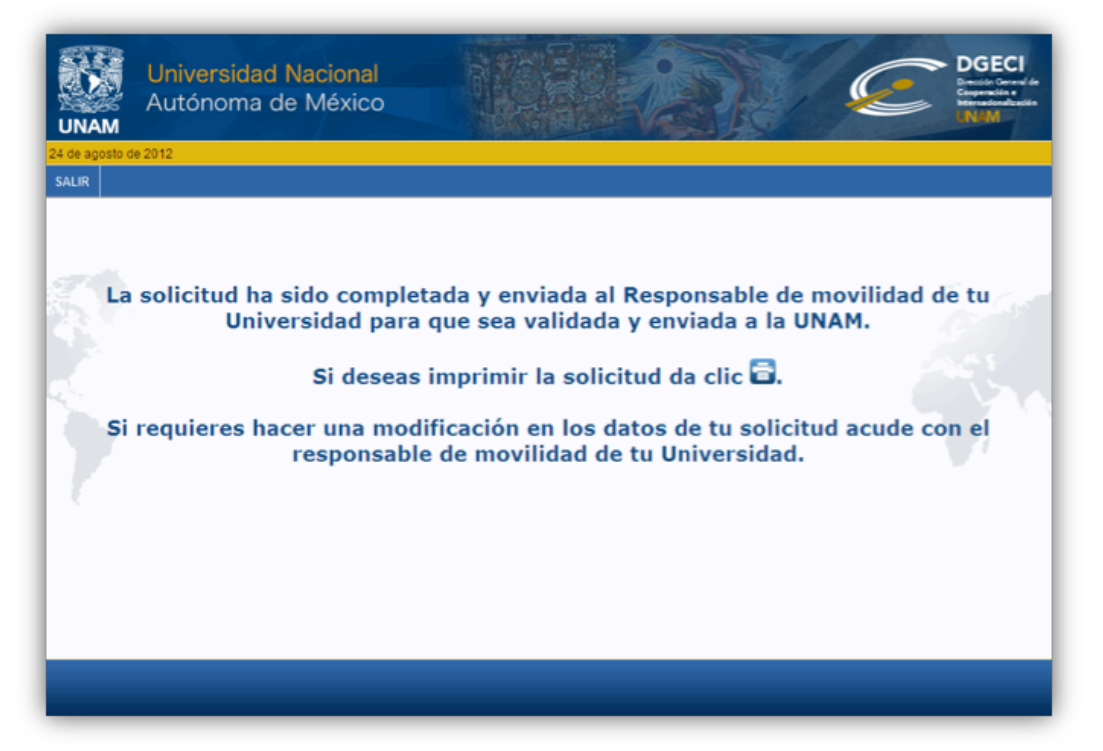

En caso de que se desee imprimir la información que se ingresó a la solicitud es necesario pulsar el botón 🔁. Una vez que se da clic en el botón, se descarga la información completa de la solicitud en formato PDF. Por último, presionar saur para cerrar la pantalla de finalización de la solicitud.

# NOTAS IMPORTANTES:

- Si por alguna razón ya no se continúa con el proceso, antes o después de obtener los resultados, avisar vía correo electrónico de inmediato.
- Si se van a cursar dos semestres académicos, se recomienda planear la movilidad <u>desde un principio,</u> por un año y obtener la visa de estudiante en el país de origen, ya que no se podrá "extender" la calidad migratoria una vez estando en México.

# NOTIFICACIÓN A LAS IES, VALIDACIÓN Y ENVÍO DE CARTA DE NOMINACIÓN

La finalización del registro para la movilidad estudiantil en la UNAM la realiza la oficina de movilidad internacional de tu universidad, por lo que los dos últimos pasos del proceso de registro estarán a cargo del responsable de la oficina internacional de tu universidad.

Cuando se ha concluido el llenado de la solicitud, la IES recibe una notificación por correo electrónico, indicando que se concluyó exitosamente la solicitud en línea. La oficina de internacionalización de tu universidad debe **REVISAR tu solicitud/CORREGIR si es necesario/VALIDAR y SUBIR la carta de nominación o postulación.** 

Si no se realiza este último paso del procedimiento, la solicitud no podrá ser recibida ni gestionada por la UNAM. Se Debe mantener comunicación con la oficina de movilidad internacional de tu universidad para asegurar que se realice la validación de la información y documentación y que sea enviada en tiempo y forma la carta de nominación o postulación.

# IDESEAMOS QUE TU EXPERIENCIA ACADÉMICA EN LA UNAM SEA EXITOSA! BIENVENIDA / BIENVENIDO A LA UNAM

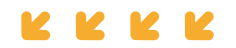

Para cualquier duda o comentario, contactar a la Oficina de Movilidad Estudiantil Entrante de la DGECI en los siguientes correos:

África, Asia-Pacífico y Medio Oriente: Nuria Villanueva **nvillanueva@global.unam.mx** Sudamérica, Centro América y el Caribe: Javier Enciso **jenciso@global.unam.mx** Europa: Carlos Navarro **cnavarro@global.unam.mx** 

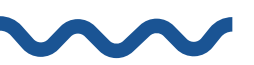

Para movilidad a nivel posgrado (Maestría o Doctorado), contactar a Guillermo Meneses: <u>gmcarmona@posgrado.unam.mx</u> <u>vpineda@posgrado.unam.mx</u> <u>movilidad@posgrado.unam.mx</u> <u>https://www.posgrado.unam.mx/alumnos/apoyo\_alumnos/alumnos\_extranjeros.php</u>

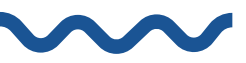

Debido a la contingencia sanitaria por Covid-19, estaremos informando en nuestra página web (www.unaminternacional.unam.mx) o por correo electrónico, la posibilidad de realizar o no la movilidad presencial.

Actualización, febrero, 2021

K K K

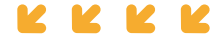